## **Psoft Accounting Software.**

## **Readme.Txt - How to install Psoft Accounting Software.**

Please note to install the Psoft accounting software using the CD, which is supposed to be autorun, if for whatever reason cannot autorun, just right click the CD and select Explore to open the CD. Then go to click the **autorun application** file to go to the main menu page as shown:

| <b>PSOFT</b><br>ACCOUNTING SOFTWARE               | PSOFT<br>Accounting |  |
|---------------------------------------------------|---------------------|--|
| Install Products<br>Browse Contents<br>Contact Us |                     |  |
|                                                   | Exit                |  |

Then click to select the Install Product button, and the next screen shot appears as :

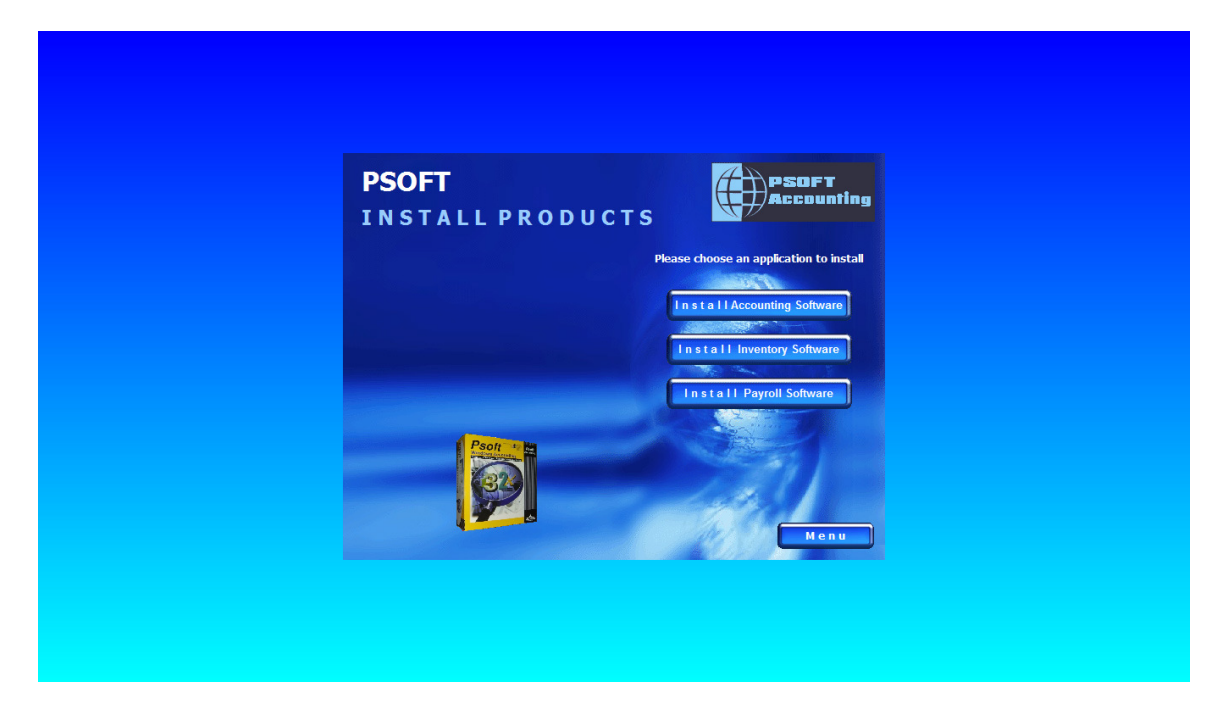

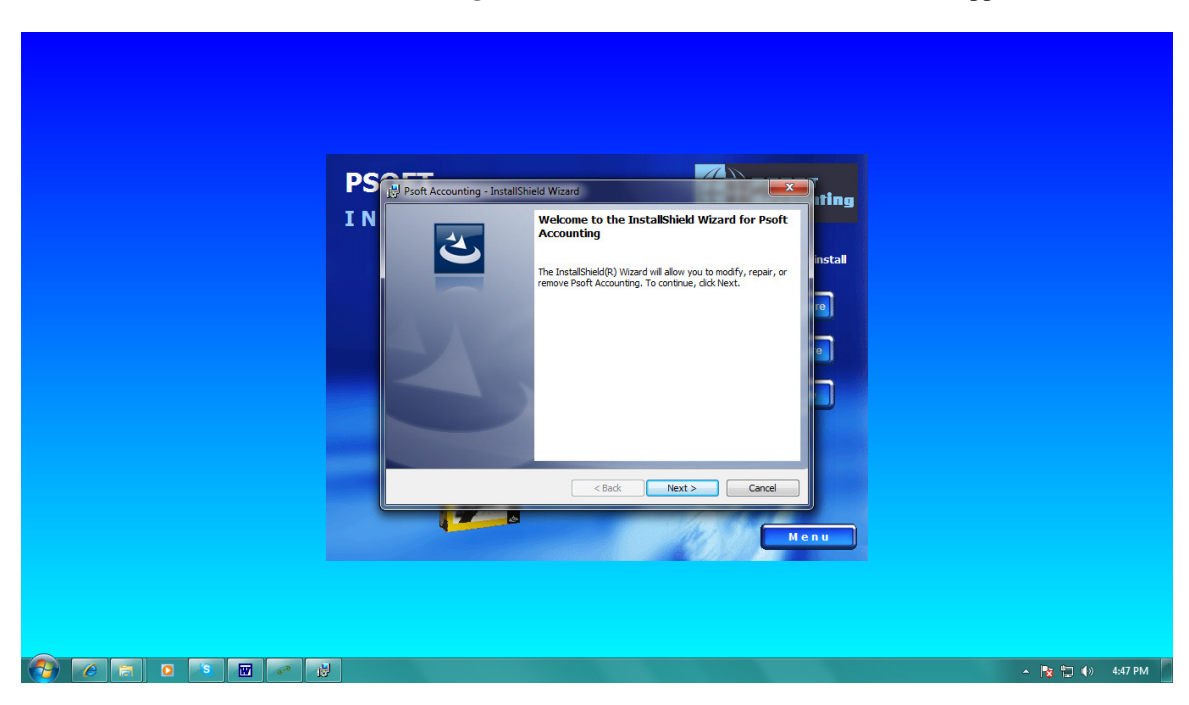

Then click to select the Install Accounting Software button. And the next screen shot appears :

From here just continue to allow the installation to proceed until Finish appear. Please note along the way you have to take note in **which Drive** (C: or D: etc.) Psoft accounting software is being installed. If you have only on drive ie C:, then Psoft will be installed by default in C:\PSOFTACC9 folder and a PSOFT ACCOUNTING icon will be placed in desktop automatically.

After finish installation, go to the directory folder **D:\PSOFTACC9** (in this example and if your drive is not D:, then go to the correct drive to find the **PSOFTACC9** folder, click to open it and look for the folder named **Keylok\_latest** to open it. Look for the file named **Install06102010** and click to run it. And the next screen shot appears :

|                                                                                                    | and the second second sec |                 |
|----------------------------------------------------------------------------------------------------|----------------------------------------------------------------------------------------------------|-----------------|
| Computer > Local Disk (D:) > Psoftacc9 > ke                                                                                                    | ylok_latest 🕨                                                                                                    |                 |
| Organize ▼                                                                                                    | w folder                                                                                                    | 8≡ - □ 0        |
| Y Favorites         Name           ■ Desktop         ▲ Install           ■ Downloads         ⑤ Install_network_kk           ◎ Recent Places         ▲ Install06102010           ● Install06102010         ● Install06102010 | Date modified Type Size<br>5/7/2010 1:59 PM Application 2,197 KB<br>6/22/2008 2:00 AM Windows Batch File 1 KB<br>KEVLOK Security Key Installation                                                                                                    |                 |
| Install06102010     State 26 Shared                                                                                                    | Dingle Type       Select one or more Dongle Types         USB Dongle       Paul Paul Paul Paul Paul Paul Paul Paul                                                                                                    |                 |
|                                                                                                    |                                                                                                    | 🔉 📭 🖛 🕼 5-05 PM |
|                                                                                                    |                                                                                                    | ▲ 📴 🕼 5:05 PM   |

This is to register the PSOFT software. Click to select and tick the box next to **USB Dongle** and answer **OK** when next menu pop up. And then click at the **Begin Install button** at the bottom right in the above Screen shot to continue.

After this you can go to desktop to start the **Psoft Accounting icon** to run the program. Just answer **OK** or **YES** whenever ask to continue. When the next screen shot appears :

| The Psoft Account System                                           |                                                                                                    |
|--------------------------------------------------------------------|----------------------------------------------------------------------------------------------------|
| Lastar and a last and                                              | and and and and                                                                                                    |
| A A A A A A                                                        | A A A                                                                                                    |
| Select Company                                                     | E Contraction of the second second se |
| Company Name Directory  PSOFT ACCOUNTING SYSTEM  C:\PSOFTACC9\DATA |                                                                                                    |
|                                                                    | A A A                                                                                                    |
|                                                                    |                                                                                                    |
| Original arrangement O Sort by company name O Sort by directory    | - I I I                                                                                                    |
| Add Edit Delete Sage Sele                                          | ect Ext                                                                                                    |
| IB\$ Systems Ptr                                                   | te Ltd                                                                                                    |
| It all the the the the the                                         | all and the ter                                                                                                    |
|                                                                    | 🔺 🍡 🎲 4)) 5:10 PM                                                                                                    |

Just click the **Select button** to start next screen shot appears :

| PSOFT ACCOUNTING SOFTWARE - PSOFT ACCOUNTING SYSTEM |                                                      |                   |
|-----------------------------------------------------|------------------------------------------------------|-------------------|
|                                                     |                                                      |                   |
|                                                     | Enter Password 23                                    | A A A             |
|                                                     | PSOFT ACCOUNTING SYSTEM                              | A A A             |
|                                                     | Date 17/05/2012 Authorised Copy                      | A A A             |
|                                                     | OK Est<br>Journ Harketer D ;-<br>IBS Systems Pie Ltd |                   |
|                                                     | And hard and and                                     | A. R: 47 40 S139M |

The default password is **admin** (Case insensitive). And click **OK** to continue. And next screen shot of main menu appears :

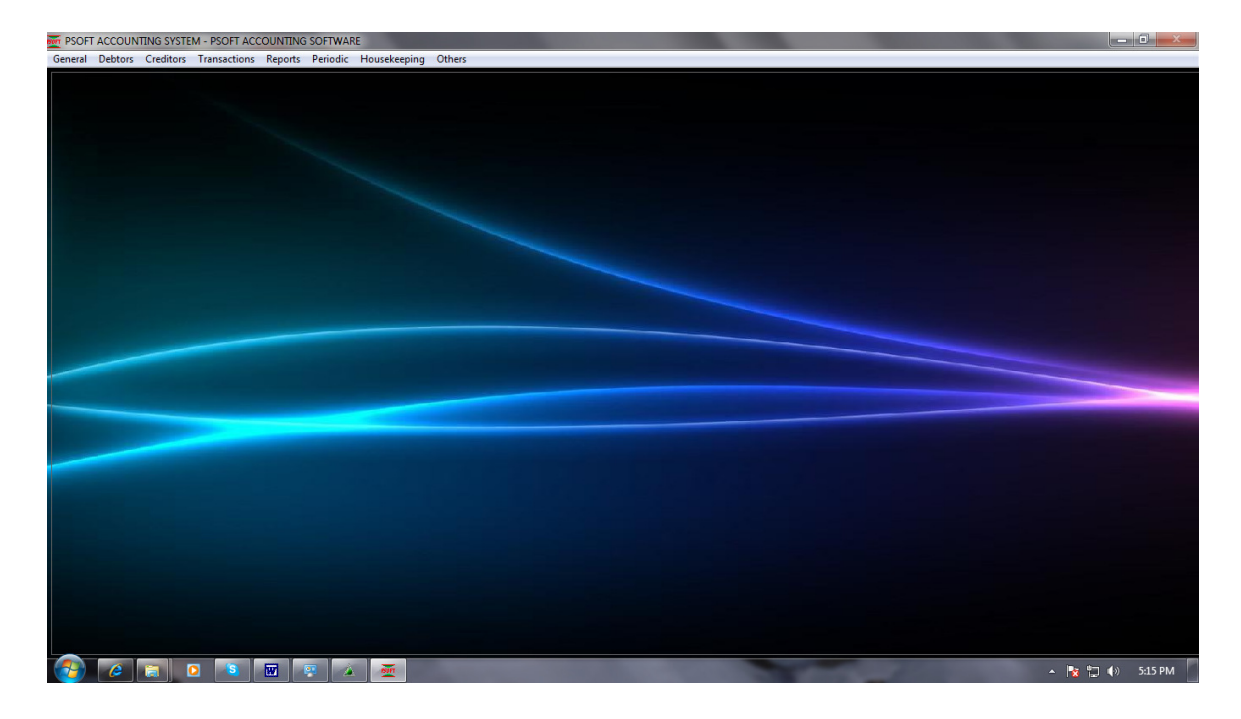

To test our sample data, you can restore from our attached data file **AppendixA\_BACKUP\_ACC** which is In D: drive in our example ( You have to make sure our attached CD is in which of your drive to restore from.). To restore, go to menu select **Periodic -> select No. 8. Restore** as screen shot below appears:

| Real Provide Automatical Provide Automatical Provi | Restore Data                                        |                                                                                          | X     |         |
|----------------------------------------------------------------------------------------------------|-----------------------------------------------------|------------------------------------------------------------------------------------------|-------|---------|
|                                                                                                    |                                                     | RESTORE                                                                                  |       |         |
|                                                                                                    |                                                     | In network environment, make sure you are the only user<br>user to access to this option |       |         |
|                                                                                                    | Restore From<br>Backup Data<br>To<br>Data Directory | D: NAPFENDIXA_BACKUP_ACC.ZIP                                                             |       |         |
|                                                                                                    |                                                     | Type RESTORE <sup>®</sup>                                                                |       |         |
|                                                                                                    |                                                     |                                                                                          |       |         |
|                                                                                                    | M                                                   |                                                                                          | - 📴 👘 | 5:20 PM |

AT the bottom, type the word **RESTORE** (Case insensitive) in the **blank box** and click **OK** to continue. As it completes, next screen shot appears :

| Conception Contractions Contractions Contrac | Housekeeping Others                                                                                                    | - 0 × |
|----------------------------------------------------------------------------------------------------|----------------------------------------------------------------------------------------------------|-------|
|                                                                                                    | Restore Data                                                                                                    |       |
|                                                                                                    | In network preference and a sure your see the only user Message Restore From Backup Data D: \\AP: To Data Directory C:\FSOFIAC OK |       |
|                                                                                                    | 100%         Extracting: C:\PSOFTACC9\DATA\\VOUC_HD.DBF           Type RESTORE         restore           Restore         Cancel   |       |
|                                                                                                    |                                                                                                    |       |

Once complete, you can browse the menu to see the data. For example if you want to see report – **Trial Balance**, just go to menu, click **Reports -> Select 3. Trial Balance and click ok** to continue to see report, And next screen shot of Trial Balance report appears :

| Temo Pte Ltd - PSOFT ACCOUNTING SOFTWARE       |              | The second second second second second second second second second second second second second second second se |                                                                                                    |                  |                |                 |
|------------------------------------------------|--------------|----------------------------------------------------------------------------------------------------|----------------------------------------------------------------------------------------------------|------------------|----------------|-----------------|
| General Debtors Creditors Transactions Reports | Periodic Hou | sekeeping Others                                                                                                |                                                                                                    |                  |                |                 |
|                                                |              |                                                                                                    |                                                                                                    |                  |                |                 |
|                                                |              |                                                                                                    |                                                                                                    |                  |                |                 |
|                                                |              |                                                                                                    |                                                                                                    |                  |                |                 |
|                                                |              |                                                                                                    |                                                                                                    |                  |                |                 |
|                                                |              |                                                                                                    |                                                                                                    |                  |                |                 |
|                                                |              |                                                                                                    |                                                                                                    |                  |                |                 |
|                                                | TOTAL DA     | LANCE                                                                                                    |                                                                                                    |                  |                |                 |
|                                                | TRIAL DA     | LAINCE                                                                                                    |                                                                                                    |                  |                |                 |
|                                                |              | TRIAL BALANCE -                                                                                                 | FOR THE                                                                                                    | MONTH OF MAY 201 | 12             |                 |
|                                                |              |                                                                                                    |                                                                                                    | YE.              | AR-TO-DATE     |                 |
|                                                | A/C NO       | A/C DESCRIPTION                                                                                                 |                                                                                                    | DEBIT            | CREDIT         |                 |
|                                                | A/C NO.      | A/C DESCRIPTION                                                                                                 |                                                                                                    | DEDII            | UREDIT         |                 |
|                                                | 1000/000     | Share Capital                                                                                                   |                                                                                                    |                  | 1,500,000.00 🔺 |                 |
|                                                | 1050/000     | Retain Earning B/F                                                                                              |                                                                                                    |                  | 4,707,176.34   |                 |
|                                                | 2000/000     | Motor Vehicles                                                                                                  |                                                                                                    | 55,802.11        |                |                 |
|                                                | 2000/002     | Motor Vehicle-2                                                                                                 |                                                                                                    | 274,600.00       |                |                 |
|                                                | 2000/003     | Motor Venicle-3                                                                                                 |                                                                                                    | 192,801.00       | 174 969 60     |                 |
|                                                | 2010/003     | Furniture And Fittings                                                                                          |                                                                                                    | 108 754 10       | 1/4,000.03     |                 |
|                                                | 2010/005     | Accum Denn-Eurniture And Fittings                                                                               |                                                                                                    | 100,704.10       | 69 391 06      |                 |
|                                                | 2020/000     | Office Equipment                                                                                                |                                                                                                    | 59.025.64        |                |                 |
|                                                | 2020/005     | Accum Depn-Office Equipment                                                                                     |                                                                                                    |                  | 35,445.56      |                 |
|                                                | 2030/000     | Plant & Machinery                                                                                               |                                                                                                    | 567,662.23       |                |                 |
|                                                | 2030/005     | Accum Depn-Plant & Machinery                                                                                    |                                                                                                    |                  | 204,569.05     |                 |
|                                                | 2040/000     | Computer                                                                                                    |                                                                                                    | 76,606.97        |                |                 |
|                                                | 2040/005     | Accum Depn-Computer                                                                                             |                                                                                                    |                  | 55,404.57      |                 |
|                                                | 2050/000     | Renovation                                                                                                    |                                                                                                    | 96,511.19        | -              |                 |
|                                                |              |                                                                                                    | TOTAL                                                                                                    | 00 004 540 00    | 00 004 540 00  |                 |
|                                                |              |                                                                                                    | TOTAL                                                                                                    | 20,334,519.36    | 20,334,519.36  |                 |
|                                                |              |                                                                                                    |                                                                                                    |                  |                |                 |
|                                                | Preview      | Print Customise ->Excel                                                                                         |                                                                                                    |                  | Exit           |                 |
|                                                |              |                                                                                                    |                                                                                                    |                  |                |                 |
|                                                |              |                                                                                                    |                                                                                                    |                  |                |                 |
|                                                |              |                                                                                                    |                                                                                                    |                  |                |                 |
|                                                |              |                                                                                                    |                                                                                                    |                  |                |                 |
|                                                |              |                                                                                                    |                                                                                                    |                  |                |                 |
|                                                |              |                                                                                                    |                                                                                                    |                  |                |                 |
|                                                |              |                                                                                                    |                                                                                                    |                  |                |                 |
|                                                |              | Sin                                                                                                    |                                                                                                    |                  |                | 🔺 🍡 🏪 🌗 5:26 PM |
|                                                |              |                                                                                                    | and the second second se |                  |                |                 |

Once finish, go to menu Housekeeping click EXIT to exit. Thank You.

P/S: Please note when client purchases Psoft software, a **license key of USB type** will be attached to client's computer as hard key license. So demo set will show Evaluation only once reach about 100 transactions ( as demo set comes without the dongle key ).